# Digital Services Guide

Learn how to use your Member Portal and Easy Claim app

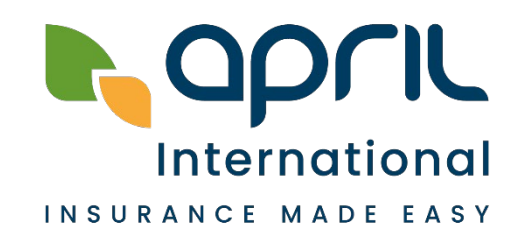

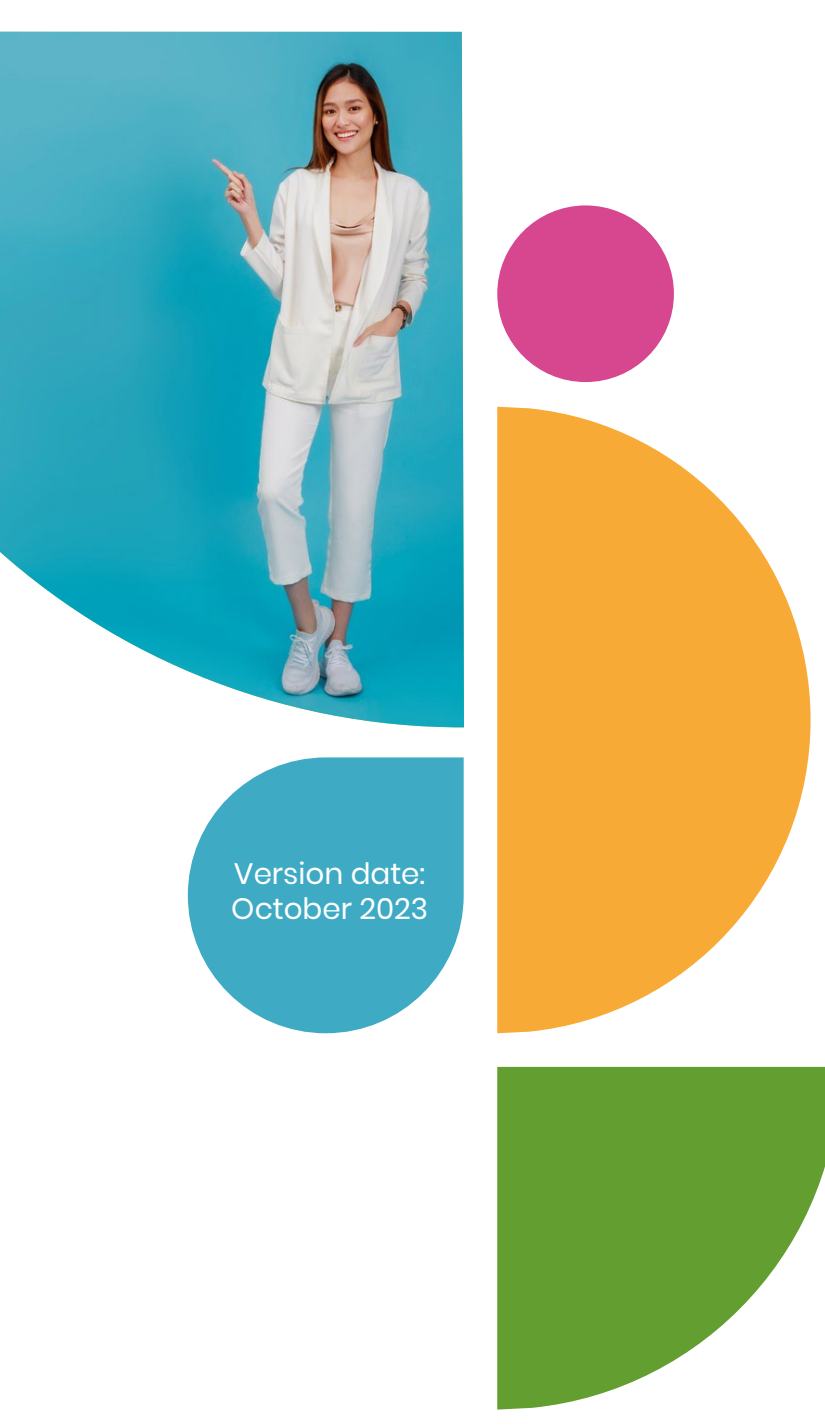

# **Table of Contents**

### YOUR MEMBER PORTAL

- p.3 URL and regional contacts
- p.4 How to register to the Member Portal
- p.5 Find your policy information
- p.6 Add your bank details
- p.7 Submit a claim
- p.8 Follow your claims status
- p.10 View your LOGs
- p.11 Useful documents & APRIL contacts

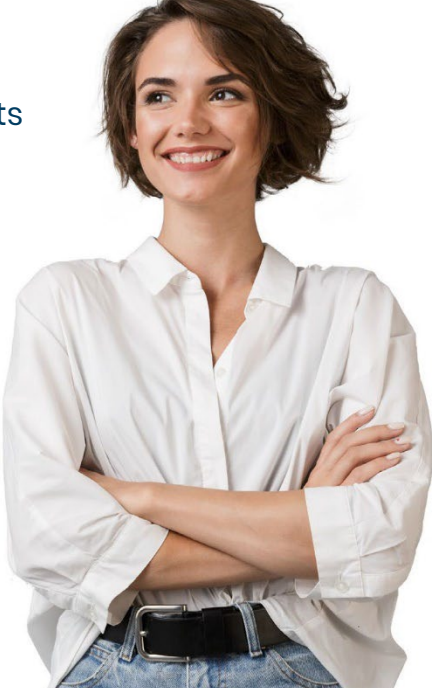

### YOUR EASY CLAIM APP

- p.12 How to access Easy Claim
- p.13 Submit and track your claims
- p.15 Display your member eCard,
- Benefits Schedule & APRIL contacts
- p.16 Find a medical practitioner
- p.17 Request a Letter of Guarantee

### **YOUR TELEHEALTH SERVICES**

- p.18 Your TeleHEALTH Services
- p.19 Request a callback from a doctor
- p.21 Request a Second Medical Opinion
- p.24 **FAQ**

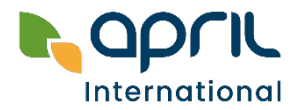

# **URL and regional contacts**

## For members and policyholders myapril.april.asia

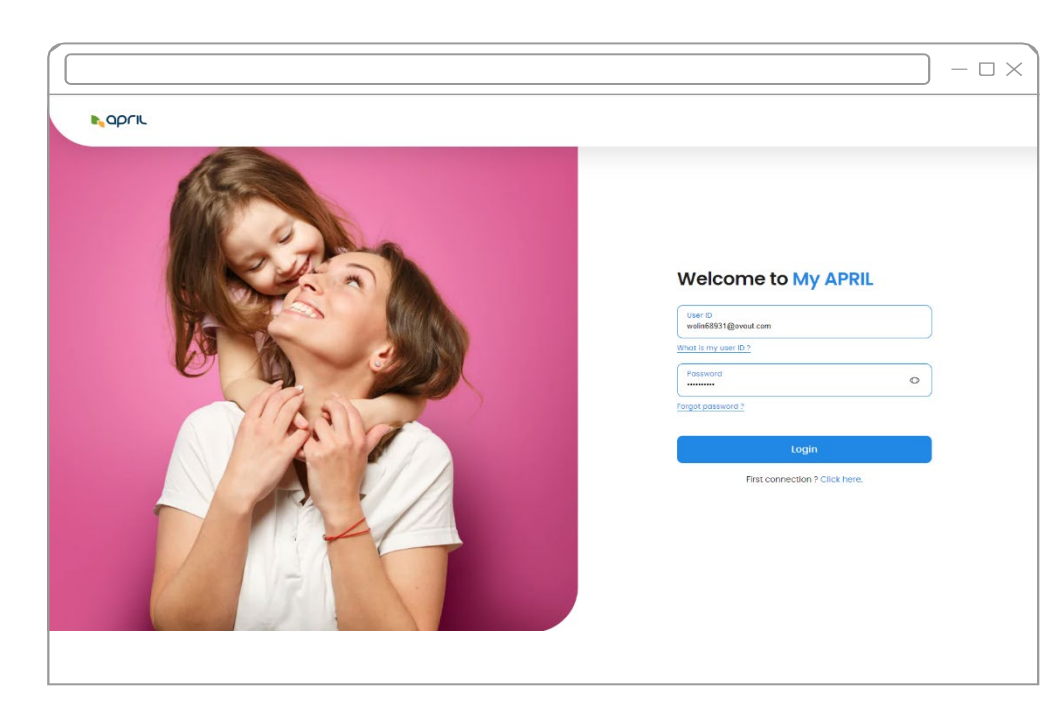

**Need assistance?** Contact your local Customer Service HONGKONG +852 2526 0918 **AND CHINA** contact.hk@april.com +65 6736 0057 **SINGAPORE** contact.sg@april.com +84 28 7307 7984 VIETNAM contact.vn@april.com +66 2022 9111 **THAILAND** contact.th@april.com +63 (2) 85402330 **PHILIPPINES** contact.ph@april.com +62 31 9920 6851 **INDONESIA** contact.indo@april.com

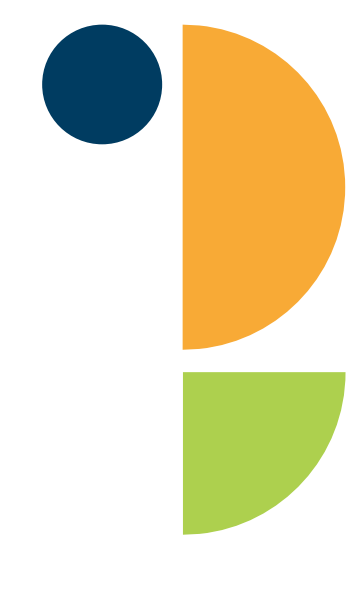

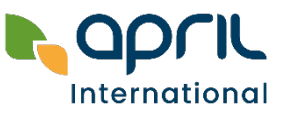

#### **MEMBER PORTAL**

## New client: how to register to the Member Portal

If you have already activated your account on our previous Member Portal, you may login with the **same email address and password**. You don't need to complete the below steps.

#### > Check your emails

You have received an email inviting you to confirm your registration (from the address <u>noreply@april.com</u>).

This email has been sent to the email address you indicated in your policy application.

| Confirmo                                     | ition of Registration                                                                              |
|----------------------------------------------|----------------------------------------------------------------------------------------------------|
| Dear Tom Simps                               | on,                                                                                                |
| Your member a<br>Confirm your re<br>password | ccess has been successfully registered<br>gistration by clicking below, and initiate your personal |
|                                              | Confirm                                                                                            |
|                                              | Please do not reply to system mail                                                                 |
|                                              | Powered by APRIL.                                                                                  |

## After clicking on "Confirm", you will need to create a password.

That's it! You have successfully registered to your Member Portal. You will be able to connect with your email address and chosen password anytime, anywhere.

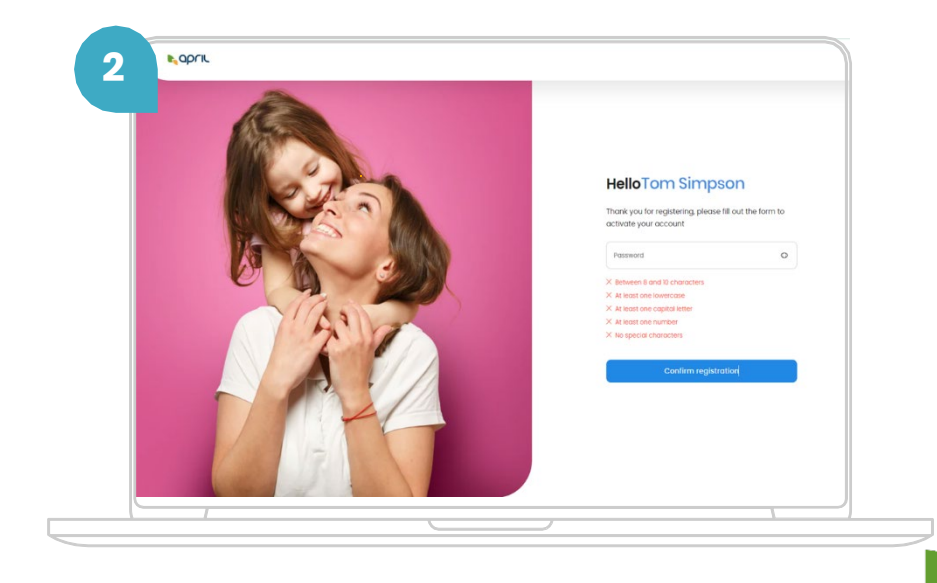

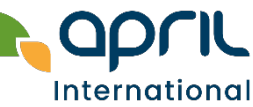

4-Digital Services Guide

# Find your policy information

|                |                                      |                      |         |   |                                     | - 🗆 ×               | policy<br>outste        |
|----------------|--------------------------------------|----------------------|---------|---|-------------------------------------|---------------------|-------------------------|
| <b>h</b> april | Policies Claims LOGs Documents Usefu | contacts             |         |   |                                     | * O                 | and ir                  |
| April Corner   | r - MYDB-13874                       |                      |         |   |                                     |                     | Add y                   |
| <              | Policies                             |                      |         |   |                                     |                     | Down<br>(Term<br>Certif |
| Info           | rmation                              |                      |         |   |                                     |                     |                         |
| 2 📇            | Outstanding Premium                  |                      | -       |   |                                     |                     | you c                   |
| 9              | Payment Frequency                    |                      | -       |   |                                     |                     | their                   |
| 0=             | Payment Method                       |                      | -       |   |                                     |                     | Benel                   |
| 0=             | Policy Holder                        | (demo) Srividya MADH | IUSUDAN |   |                                     |                     |                         |
| 3 Insu         | ured Members                         |                      |         |   |                                     |                     |                         |
| Name           | e                                    | Date of Birth        |         |   |                                     | 1                   |                         |
| Tom            | n Simpson                            | 1972-05-07           | >       | 4 | Bank Details<br>Bank Account Holder | Bank Account Number | Add<br>Currency         |
|                |                                      |                      |         |   | Tom Simpson                         | 123 456789 123      | HKD                     |

In the **Policies** tab, you may:

- Find your policy information: policy number (1), outstanding premium (if any) (2), and insured members (3)
- Add your bank details (4)
- Download your policy documents (5) (Terms and Conditions, Certificate of Insurance)

Documents

Terms and Conditions

Certificate of insurance

When clicking on the insured member's name, you can also find their coverage details, update their passport or ID number and download their Benefits Schedule.

÷

رال

International

# Add your bank details

|   | Gs. Documents Useful contacts                                | Country* View View View View View View View View                                                                                                    |
|---|--------------------------------------------------------------|----------------------------------------------------------------------------------------------------|
| _ | Insured Members                                              | Bank Name*<br>HSBC                                                                                                    |
|   | Name     Date of Birth       Isslem Djebourri     04/03/1992 | Bonk Code*           000           Account Number*           123 123456 123                                                                                                    |
|   | Bank Details                                                 | * Your bank details will be used for all futures claims.  *For international transfers to a foreign bank, note that your bank may charge you fees for each transaction which will be your responsibility to bear.  Cancel Save |
|   | Please add your bank details by clicking on the "Add" button |                                                                                                    |
|   |                                                              | To add your bank details:<br>• Click on <b>Add</b> under <b>Bank Details</b>                                                                                                    |
|   | Intermediary<br>Name                                         | <ul> <li>Key in your information and click on Save.</li> <li>That's it! All your future claims will be reimbursed to the newly added bank account.</li> </ul>                                                                  |
|   | Email<br>-                                                   | Each adult under your policy may have a different bank account.                                                                                                    |
|   | phone                                                        |                                                                                                    |

<

Policy\* MYDB-D4-64258 Member\* Isslem Djebourri Add a Bank Account

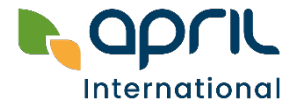

# MEMBER PORTAL Submit a claim

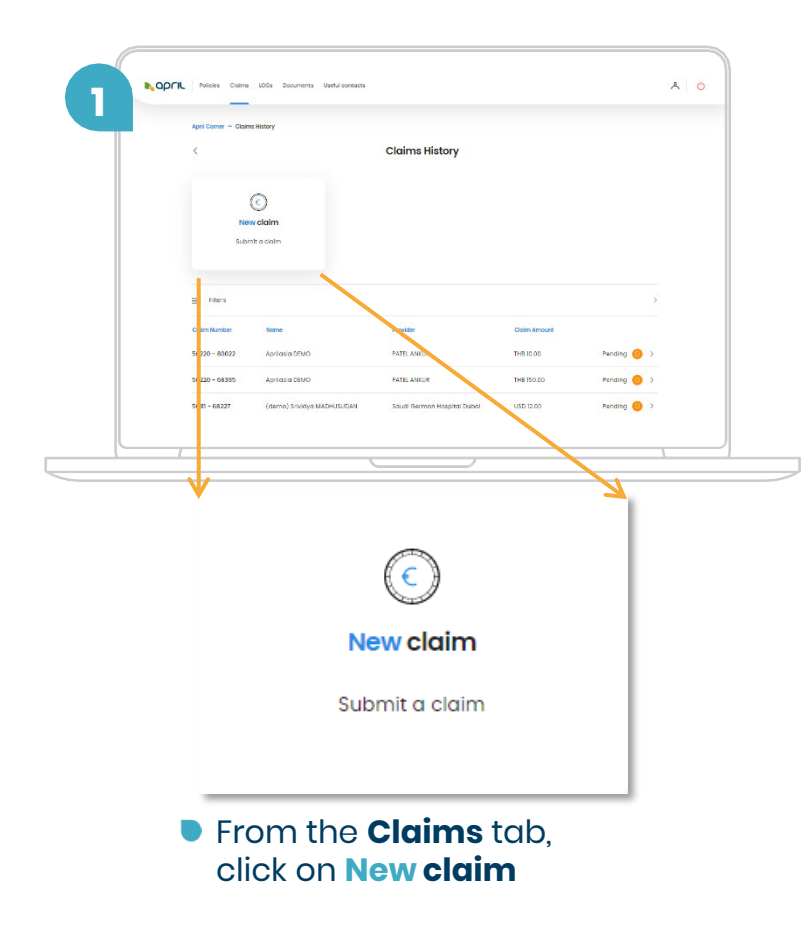

|         | Policies Claims LOGs Documents Useful contacts |   |   | – □ ×                                                                                                    |
|---------|------------------------------------------------|---|---|----------------------------------------------------------------------------------------------------|
| April C | romer — Submit a claim                         |   |   |                                                                                                    |
| <       | Submit a claim                                 |   | 2 | <ul> <li>Fill in the required fields</li> <li>Attach your document(s</li> <li>Click on Send request</li> </ul> |
|         | Date of treatment*<br>mm/dd/yyyy               |   |   |                                                                                                    |
|         | Policy*<br>MYDB-13874                          |   |   |                                                                                                    |
|         | Beneficiary*<br>(demo) Srividya MADHUSUDAN     |   |   |                                                                                                    |
|         | Amount*                                        |   |   |                                                                                                    |
|         | Currency*                                      | ~ |   |                                                                                                    |
|         | Type of visit*                                 | ~ |   |                                                                                                    |
|         | Reason for visit                               |   |   |                                                                                                    |
|         |                                                |   |   |                                                                                                    |

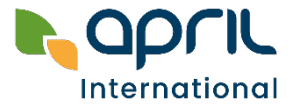

# Follow your claims status

- You can view all your claims in the Claims tab.
- Click on any claim lines to view the detail of your claim.
   Once your claim has been settled, your Explanation of Benefits (EOB) will be available for download.

| r opr | Policies Claim      | s LOGs Documents                 | Useful contacts  |                |                |             |         | $^{\diamond}$ |
|-------|---------------------|----------------------------------|------------------|----------------|----------------|-------------|---------|---------------|
|       | April Corner — Clai | ims History                      |                  |                |                |             |         |               |
|       | <                   |                                  |                  | Claims History |                |             |         |               |
|       | <b>N</b> i<br>su:   | C<br>New claim<br>Submit a claim |                  |                |                |             |         |               |
|       | 🚎 Filters           |                                  |                  |                |                |             |         |               |
|       | Claim Number        | Submission Date                  | Name             | Provider       | Claimed Amount | Paid Amount |         |               |
|       | 62183 - 75674       | 23/05/2023                       | Isslem Djebourri | test           | USD 50.00      | -           | Pending | >             |
|       | 62160 - 75646       | 19/04/2023                       | Isslem Djebourri | N1060          | USD 440.80     | -           | Pending | >             |
|       |                     |                                  |                  |                |                |             |         |               |

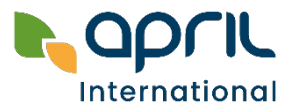

# Update a claim

 If APRIL has processed your claim and it's currently pending due to missing information, you can upload the required document directly via your portal.

| <pre>hapril</pre> | Policies Claims LOGs          | Documenta Usefui contac | 19                      |              |              | ^            | Ċ |
|-------------------|-------------------------------|-------------------------|-------------------------|--------------|--------------|--------------|---|
|                   | April Corner — Claims History |                         |                         |              |              |              |   |
|                   | <                             |                         | Claims History          |              |              |              |   |
|                   |                               |                         |                         |              |              | _            |   |
| 62129 - 75603     | 31/03/2023                    | Isslem Djebourri        | Hospitales Malaga       | USD 222.00   | -            | Missing info | > |
| 61966 - 75440     | 24/03/2023                    | Isslem Djebourri        | N1060                   | EUR 120.90   | -            | Pending      | > |
| 61913 - 75403     | 13/03/2023                    | Isslem Djebourri        | SAMITIVEJ INTERNATIONAL | USD 200.00   | -            | Pending      | > |
| 61913 - 75402     | 13/03/2023                    | Isslem Djebourri        | BANGKOK HOSPITAL        | USD 1,850.00 | USD 1,850.00 | Settled      | > |
| 61913 - 75401     | 13/03/2023                    | Isslem Djebourri        | Dr. Patrick Khoo        | HKD 2,500.00 | HKD 2,500.00 | Settled      | > |
| 61913 - 75400     | 13/03/2023                    | Isslem Djebourri        | SAMITIVEJ INTERNATIONAL | USD 1,500.00 | USD 1,500.00 | Settled      | > |

#### Simply select the pertinent claim and upload the necessary document.

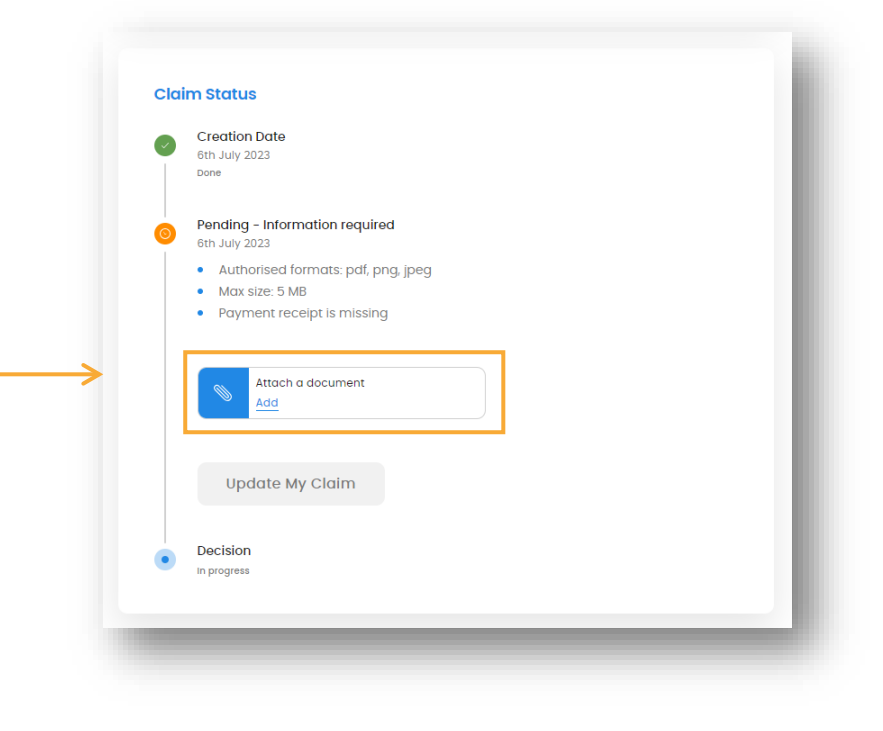

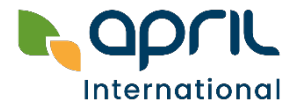

# MEMBER PORTAL View your LOGS

- You can view all your LOGs in the LOGs tab.
- Click on any LOG line to view the detail of your request.

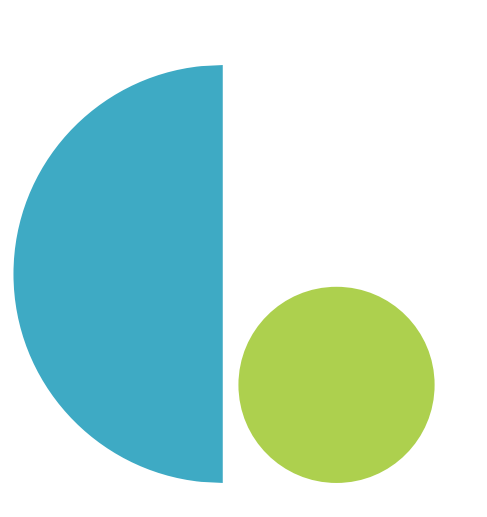

| April Corner — Lo | gs History                  |              |                            |             |
|-------------------|-----------------------------|--------------|----------------------------|-------------|
| <                 |                             | LOGs His     | tory                       |             |
| = Filters         |                             |              |                            | :           |
| Reason            | Provider                    | Amount       | Insured Name               |             |
| LOG request       | Saudi German Hospital Dubal | USD 30000.00 | (demo) Srividya MADHUSUDAN | Pending 🎯 > |
| LOG request       | MEDPARK HOSPITAL            | тнв 5000.00  | Aprilasia DEMO             | Settled 📀 > |
| LOG request       | MEDPARK HOSPITAL            | тнв 10000.00 | Aprilasia DEMO             | Settled 📀 > |
| LOG request       | Saudi German Hospital Dubal | USD 12.00    | (demo) Srividya MADHUSUDAN | settled 🕗 > |

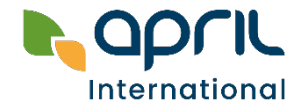

10 - Digital Services Guide

# **Useful documents & APRIL contacts**

#### Download your APRIL network lists and useful forms in the **Documents** tab

|                                          |                         | — 🗆 X      |
|------------------------------------------|-------------------------|------------|
|                                          | cuments Useful contacts | <u>م</u> ن |
| April Corner — Documents                 |                         |            |
| <                                        | Documents               |            |
| Filter                                   | ~                       |            |
| Digital Services Guide                   |                         | Ψ          |
| Asia General Direct Billing Network List |                         | Ŷ          |
| Asia Panel Network List                  |                         | Ŷ          |
| Specified Inpatient Providers List       |                         | ب<br>۲     |
| Bank account Information                 |                         | Ψ.         |
| Advance Request Form                     |                         | ب<br>۲     |
| Claim Form                               |                         | ب<br>۲     |
|                                          |                         |            |

In the Useful Contacts tab, you may find your local contacts for customer service, claims submission, treatment preapproval and medical assistance.

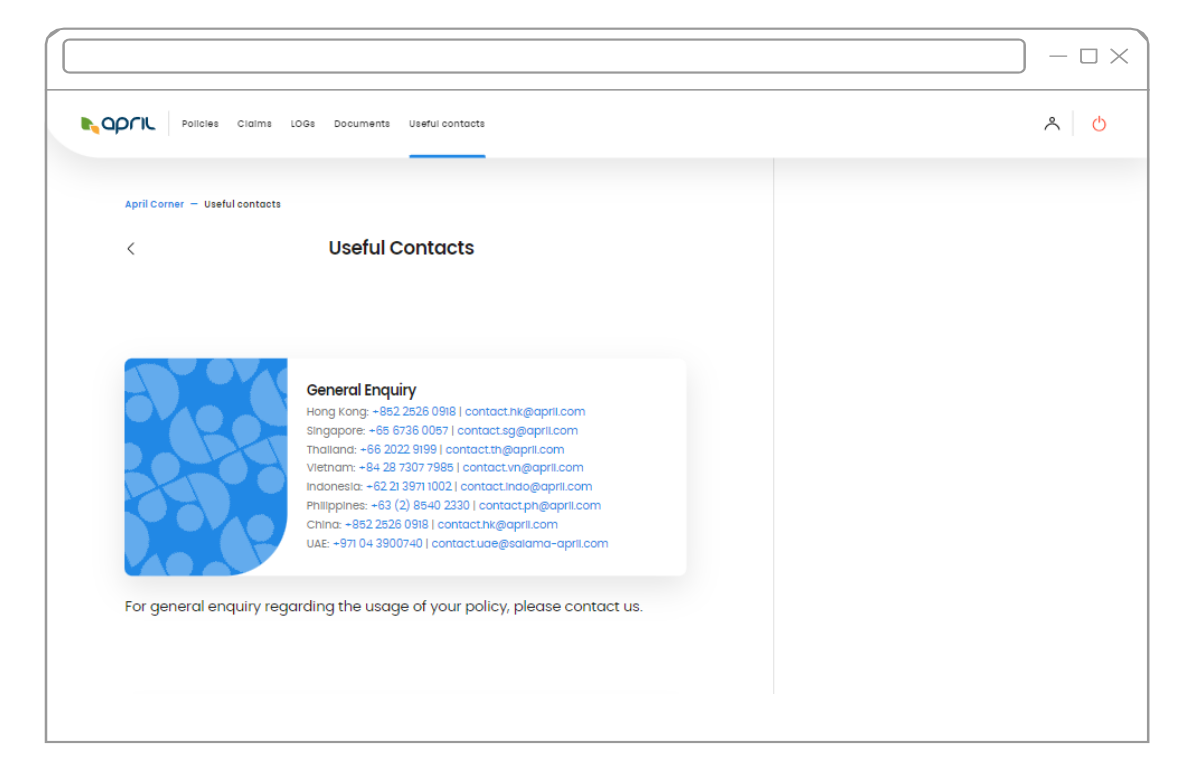

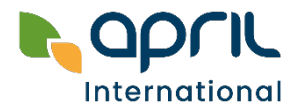

## How to access Easy Claim

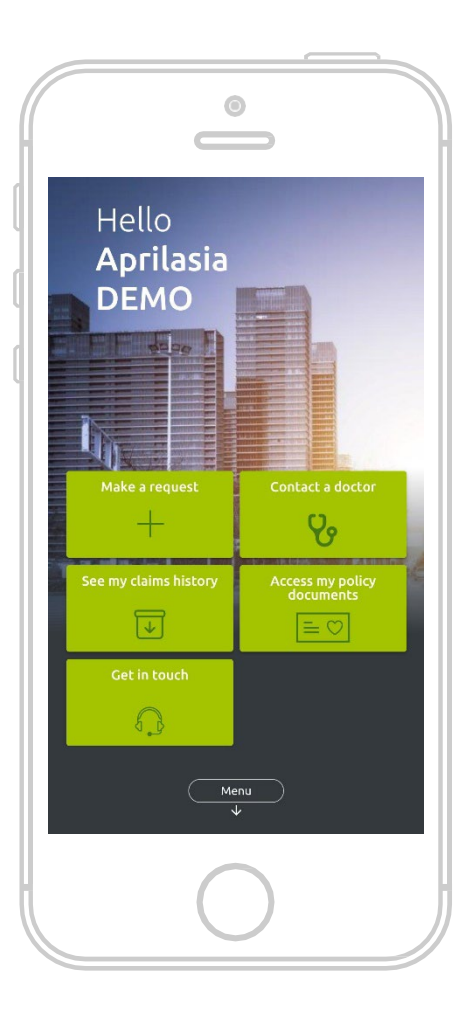

The Easy Claim app is available for download on the App Store and Google Play:

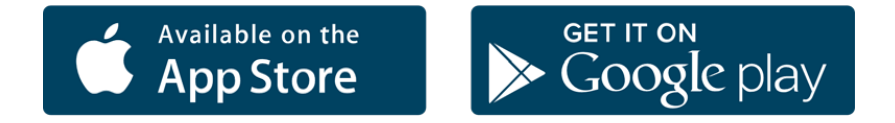

#### Your credentials are the same as your Member Portal.

You must activate your account on the Member Portal first to be able to use Easy Claim (please refer to Page 4).

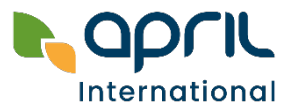

## YOUR EASY CLAIM APP Submit and track your claims

### To send a claim for reimbursement:

- Enter the date of treatment and select the beneficiary
- Enter the amount of the invoice\* and the currency
- Take pictures of all the documents required to complete your claim
- Send your claim with a simple click!

Your claim will be reimbursed within 5 to 10 working days (subject to eligibility)

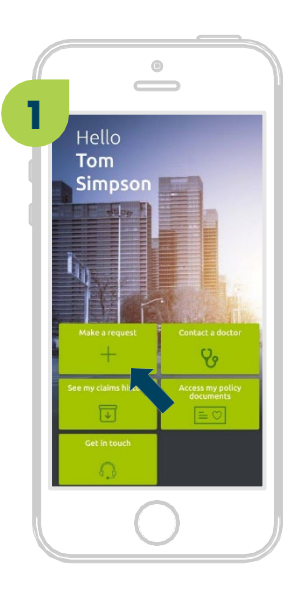

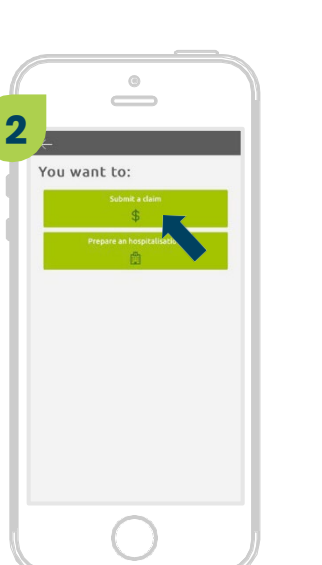

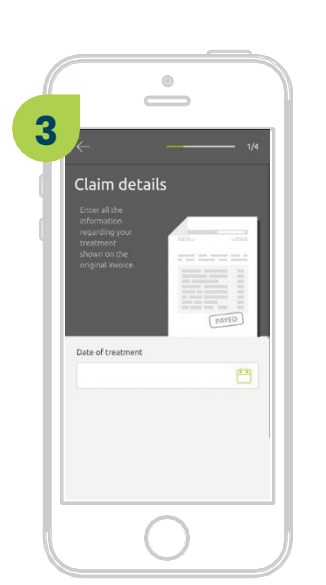

\* Please refer to **Page 25** for submission limits.

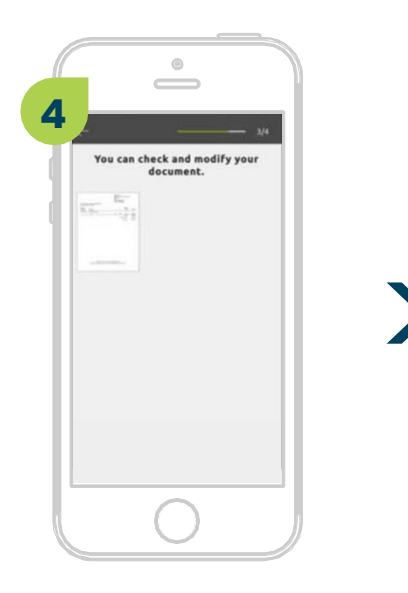

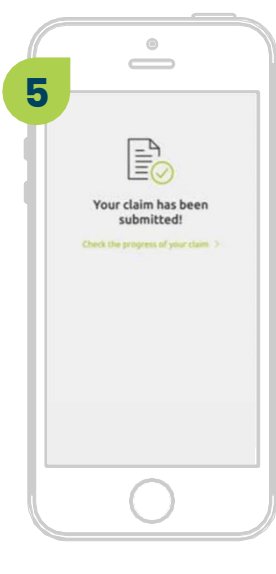

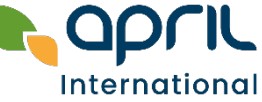

13 - Digital Services Guide

## YOUR EASY CLAIM APP Submit and track your claims

Once your claim has been submitted, you will be able to track its status on the app.

- From the homepage, click on the button **See my claims history.**
- All your pending and processed claims will be displayed on your screen.
- To read your claim details, click on the claim of your choice, then View details.

Your Explanation of Benefits (EOB) will be displayed.

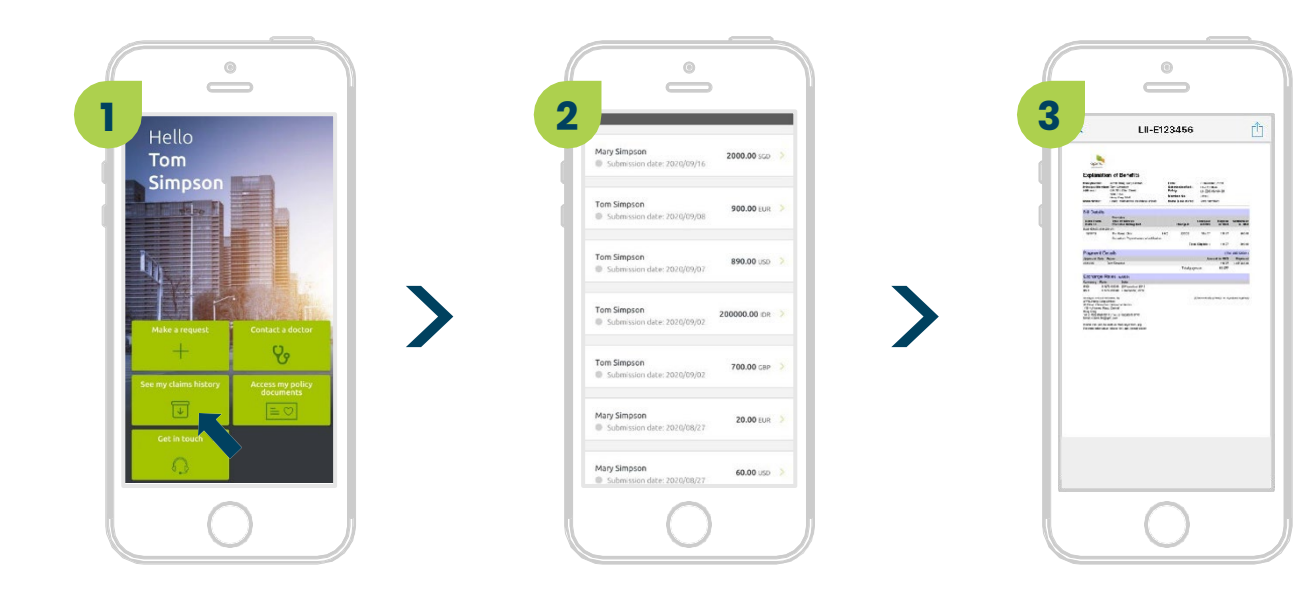

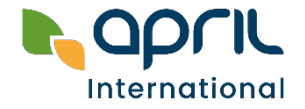

14-Digital Services Guide

## Display your member eCard, Benefits Schedule & APRIL contacts

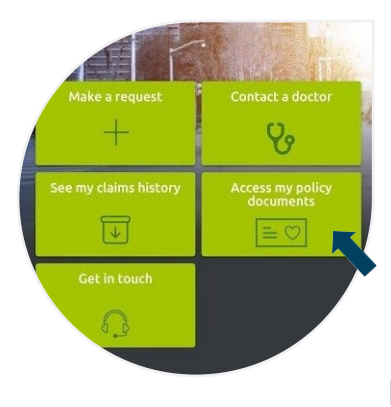

## To access your card offline :

At the bottom of your Member eCard screen, click on the 🕁 and save a copy of your card directly on your mobile.

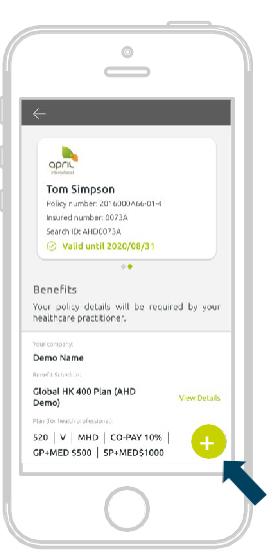

#### To access you card:

From the homepage, click on the button **Access my policy documents**. Then click on your insurance card.

> For Members with dependant(s) (spouse, children)

You will be able to access your Dependants' Member eCards on the same page as yours.

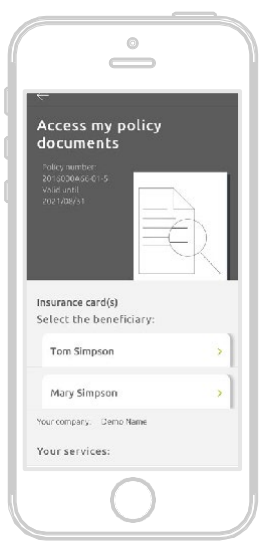

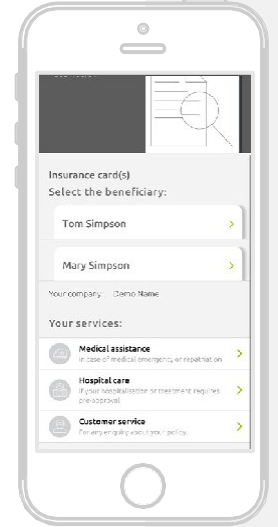

### Any questions about your policy? Having an emergency?

You may find all your APRIL contacts in the **Your services** section below the member card(s).

## Want to check what is covered by your policy?

Your Benefits Schedule is available on the same page as your eCard. Simply click on **View details** to display it on your phone.

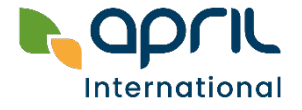

## **Find a medical practitioner**

From the homepage, click on the Contact a doctor button, then

Search a medical provider:

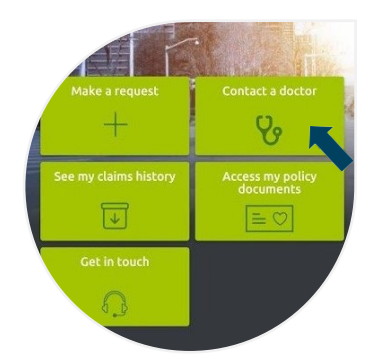

#### Find a provider by location

Enter your search area or Click on the geolocation button

You can **narrow down** your search by entering the name of a medical practitioner or a specialty (general practitioner, pediatrician...)

You can **tick** the box "Results with direct billing only" to display the medical facilities where you are eligible for direct billing.

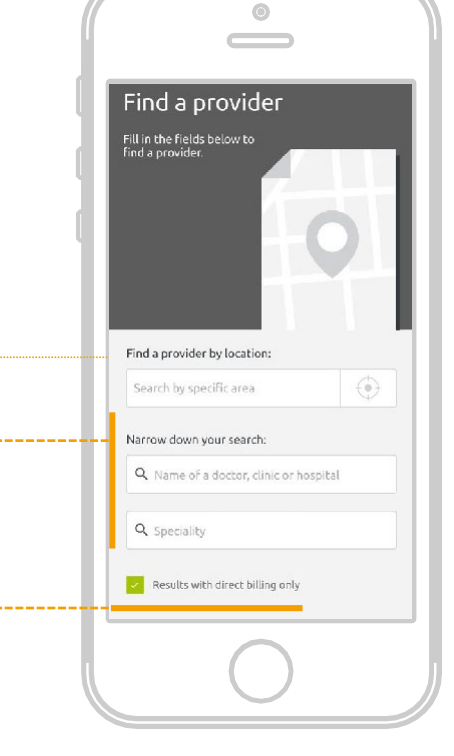

#### The results are displayed in real time:

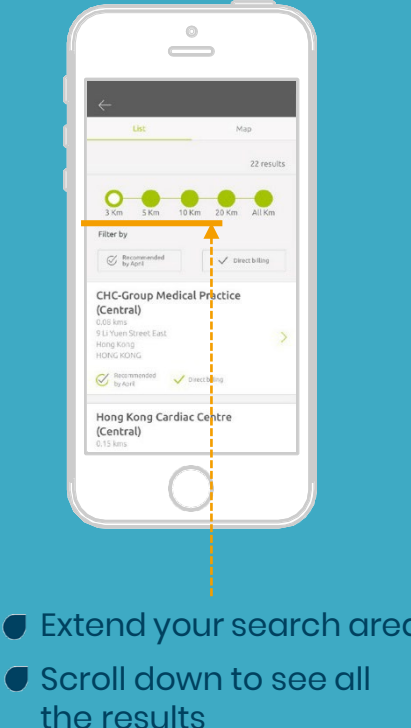

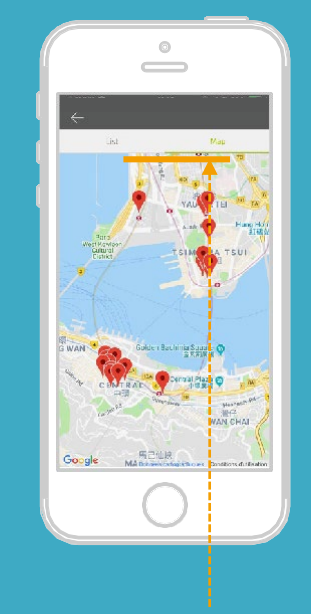

- Extend your search area
- OR click on the **Map** button to see the location of the medical facilities

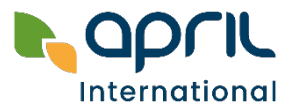

## **Request a Letter of Guarantee**

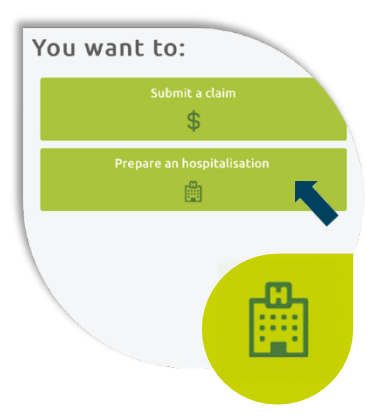

From the homepage, click on the button **Make a request,** then **Prepare a Hospitalisation:** 

#### Submit your request in a few steps. Enter:

- Your date of treatment
- Your country of hospitalisation
- Your reason for hospitalisation
- Your phone number

Then attach the relevant documents, if any.

| R<br>g                                 | equest<br>uarante                                                                                                    | a le<br>ee    | tter       | of           |
|----------------------------------------|----------------------------------------------------------------------------------------------------|---------------|------------|--------------|
| F<br>ir<br>b<br>ti<br>d<br>r<br>r<br>r | men all the<br>formation about<br>our hospital satio<br>elow and provide<br>the following<br>occurrents: Medic<br>eport, Estimated<br>osts and Accident<br>eport if applicabl | s<br>e<br>cal |            |              |
| Da                                     | ate of admission                                                                                                    | for treatr    | nent*      |              |
|                                        |                                                                                                    |               |            |              |
|                                        | Do you                                                                                                    | know y        | our discha | irge date? > |
| Na                                     | ime of doctor or                                                                                                    | facility      |            |              |

# ?

### What is a Letter of Guarantee?

For hospitalisations, surgeries or planned treatments, you must first obtain a pre-authorisation from APRIL. You can now submit your request for treatment directly on the app.

> An email will automatically be sent to our team and we will call you back to finalise your request. If you are eligible for treatment, we will issue a Letter of Guarantee directly to your healthcare practitioner and handle the payment of your medical fees.

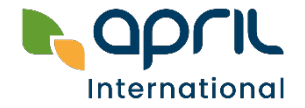

## **Your TeleHEALTH Services**

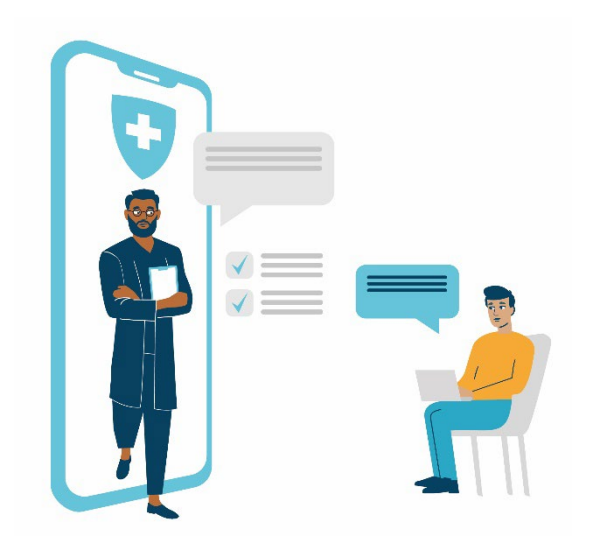

## TeleHEALTH services are included in your policy with unlimited number of consultations

- Get in touch with a doctor 24/7
- Second Medical Opinion service

(access to a network of 50,000 experts in 450 medical subspecialties)

Services can be accessed in one click on the Easy Claim app

An award-winning app

#### 2022 Global Banking and Finance Awards

🕇 Best Health Insurance App Asia Pacific 2022

#### 2022 Global Business Review Magazine Awards

**†** Most Innovative Health Insurance App in Asia 2022

Teladoc. HEALTH

- Global leader in virtual care
- > 43 million members worldwide
- > Covering more than **175** countries
- > **90%** members satisfaction

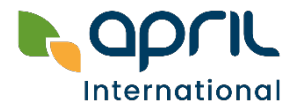

18-Digital Services Guide

## **Request a callback from a doctor**

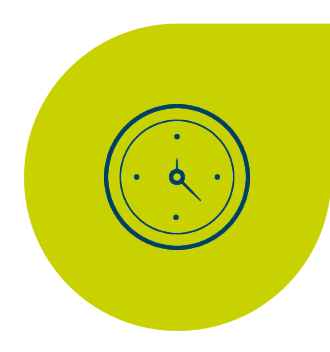

### When should I use this service?

- Daily health consultation (headache, stomachache...)
- Improving awareness about certain diseases
- Occupational diseases
- Seasonal health issues (rash, laryngitis...)
- Health questions while travelling
- Further elaboration after clinical visits
- ✓ Outside clinics office hours, including public holidays
- ✓ During travels or business trips
- ✓In your mother tongue
- > Physician's call back is available in English and Spanish 24/7.
- French, Mandarin, Cantonese, Bahasa, Vietnamese, Thai and German languages are available Monday to Friday,
   9 am to 9 pm (HK time). Other languages are subject to doctor's availabilities.

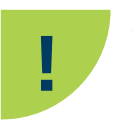

This is not an emergency service. In case of emergency, please contact your assistance platform (your contacts can be found on your eCard – See **Page 15**)

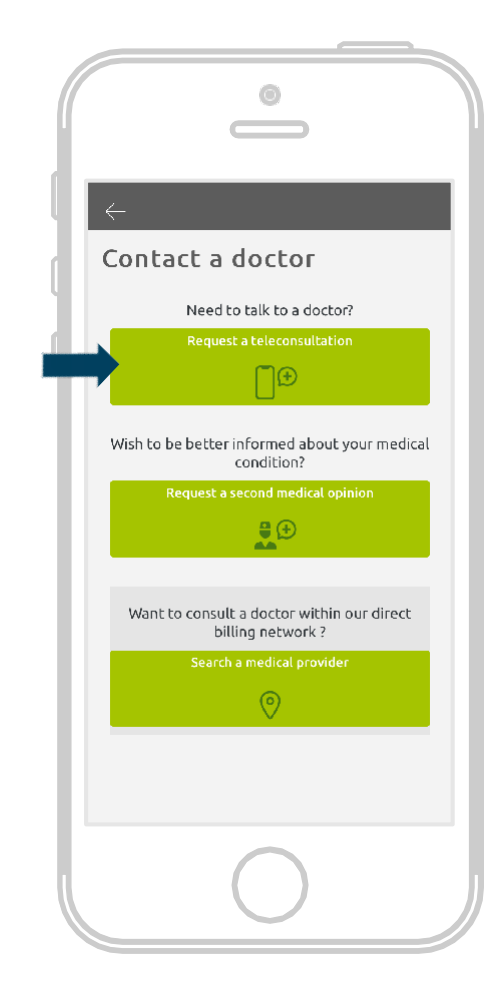

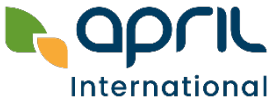

## **Request a callback from a doctor**

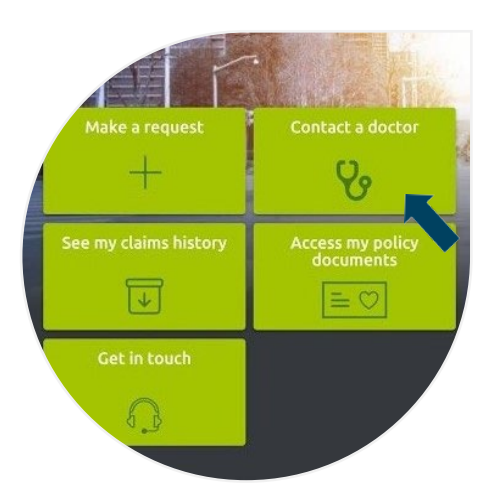

From the homepage on your Easy Claim app, click on the button **Contact a doctor** 

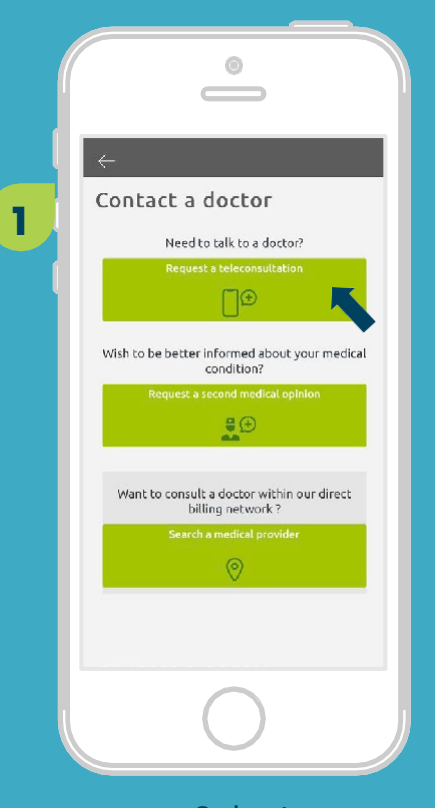

Select Request a teleconsultation

2 Caracterization of the second of the second of the seco

Fill in all the required fields

to submit your request.

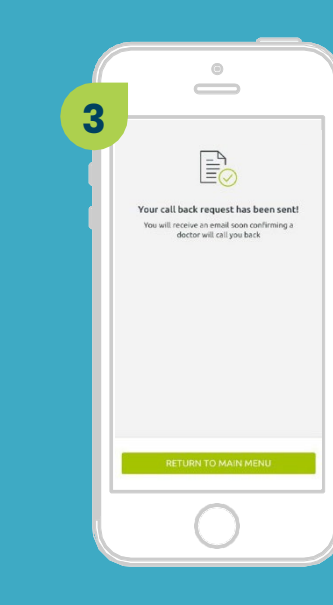

A notification will be sent to our health partner and a doctor will call you back within the next 3 hours!

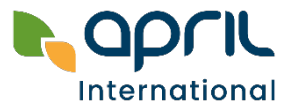

## **Request a Second Medical Opinion**

### For more complex medical conditions, you may request a Second Medical Opinion

- To validate a first diagnosis
- To explore alternative treatments
- To have a better understanding of a medical conditions or a procedure
- To receive support for conflicting diagnosis from different doctors

A Second Medical Opinion allows you to make confident, better-informed choices for your health. Through this service, you will receive an external, and therefore unbiased opinion. It will help you find out if your prescribed surgery or treatment is medically necessary or if any other alternatives are available to you.

If it is the best option for you, our experts will be able to answer any questions you may have about the procedure to give you peace of mind and help you be confident with your health decision.

Through our partnership with Teladoc Health, you have access to a network of **50,000 medical experts** worldwide including oncologists, neurologists, rheumatologists, cardiologists... Teladoc will assign the most qualified expert(s) according to your enquiry.

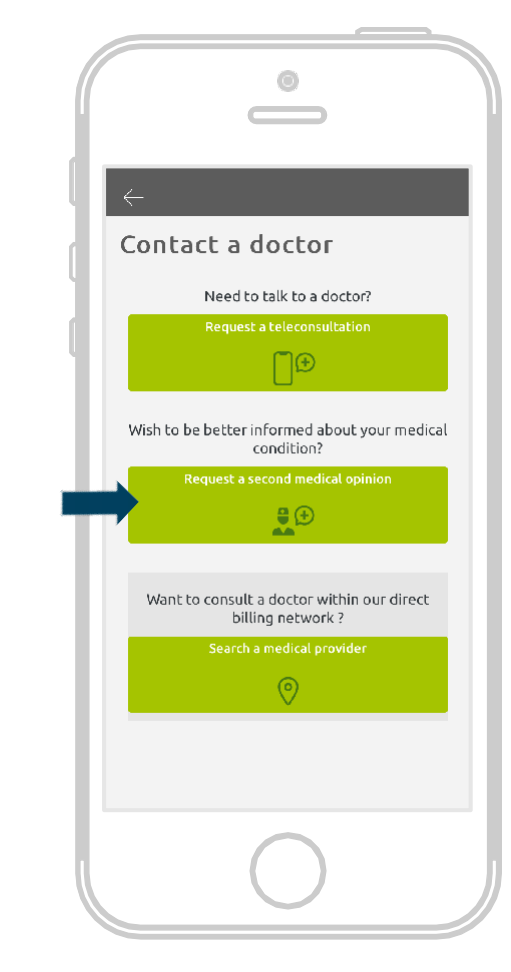

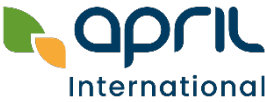

21-Digital Services Guide

## **Request a Second Medical Opinion**

#### **Examples of scenarios:**

"I have been diagnosed with lung cancer. My oncologist recommended a surgery followed by chemotherapy. Is it the best option for me?" "I have a knee injury and was recommended to undergo invasive surgery followed by 2 months of rehabilitation treatment. Are there any alternative treatments, such as physical therapy?" "I have been diagnosed with spinal stenosis and would like to be better informed about my condition and the risks related to it."

#### How does it work?

- 1. Send your Second Medical Opinion request on the app.
- 2. A Case Manager will call you back and collect information on your medical record.
- 3. Your medical case will be studied by a clinical committee and transferred to the most experienced medical expert depending on your pathology.
- 4. The medical expert will study your case. (they may ask your Case Manager to contact you or your attending physician, if needed)
- 5. You will receive a fully detailed medical report within 10 days.

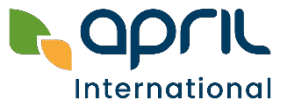

## **Request a Second Medical Opinion**

Make a request + See my claims history  $\overline{\bullet}$ Get in touch  $\overline{\bullet}$ Contact a doctor  $\Phi$ Access my policy documents  $\overline{\bullet}$  $\overline{\bullet}$ 

From the homepage on your Easy Claim app, click on the button **Contact a doctor** 

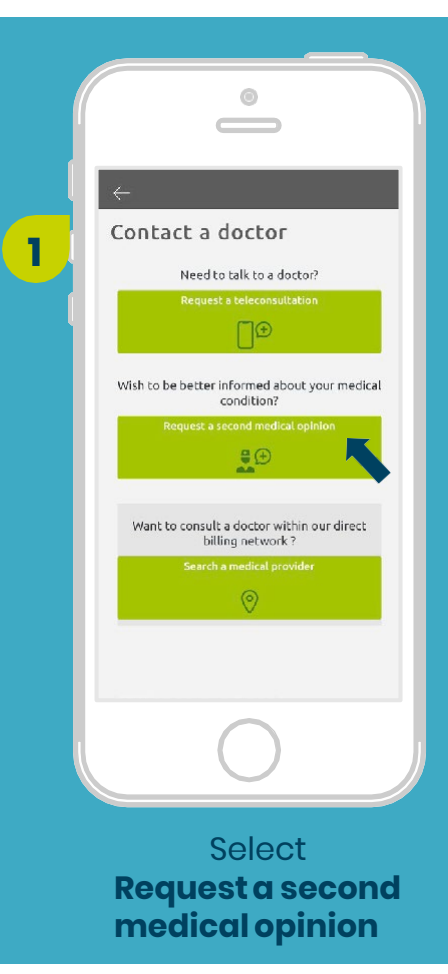

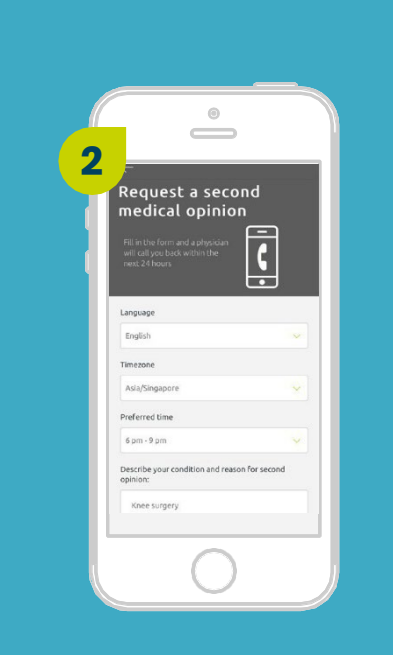

Fill in all the required fields to submit your request.

A notification will be sent to our health partner and a doctor will call you back within the next 24 hours to discuss your case in more details.

Your call back request has been sent! You will receive an email soon confirming a doctor will call you back

3

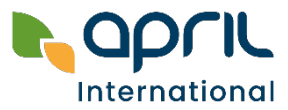

## FAQ Forgotten password

- What if I don't remember my password?
- Go to your Member Portal and click on
   "Forgot password?" below the password field, then enter your email address. A password reset link will be sent to you.

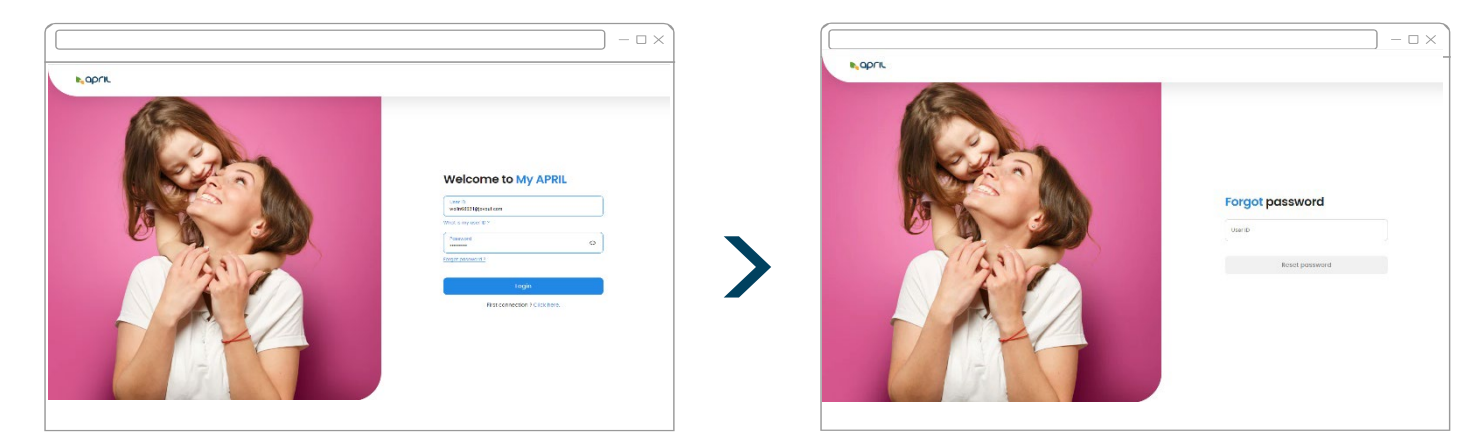

### Why am I not able to log in to the portal or the app?

- This may be because:
  - You are using an incorrect email address or password
  - You have **not registered** on the member portal (refer to Page 4)
- If you are still encountering any issues, please contact the APRIL team (refer to Page 3).

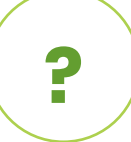

2

?

What if the email that I used for my policy application is no longer in use or incorrectly spelt?

• You may contact us by email and inform us of the changes (refer to Page 3).

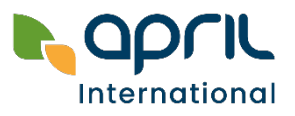

## FAQ Additional questions

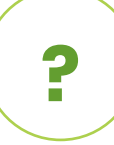

### Is there any claims submission limit?

 Yes, you may submit your claims up to the amounts mentioned below on Easy Claim or online. Above these amounts, please submit your original documents by post.

?

### Can I delete or update my claim if I submitted the wrong information?

- Submitted claims can't be edited on Easy Claim or on your Member Portal at the moment.
- Please contact your local office (Page 3) and provide the right claims information.

| Claims submission limit per country                               |                                                                                                  |  |  |  |  |  |  |
|-------------------------------------------------------------------|--------------------------------------------------------------------------------------------------|--|--|--|--|--|--|
| Thailand                                                          | THB 10,000                                                                                       |  |  |  |  |  |  |
| Philippines                                                       | USD 400                                                                                          |  |  |  |  |  |  |
| Vietnam                                                           | Policies insured by <b>PTI</b> :<br>USD 1,200<br>Policies insured by <b>Liberty</b> :<br>USD 800 |  |  |  |  |  |  |
| Hong Kong<br>Singapore<br>Indonesia<br>UAE                        | No submission limit                                                                              |  |  |  |  |  |  |
| <b>Members under</b> :<br>EasyCare<br>Southeast Asia<br>Worldwide | USD 2,000                                                                                        |  |  |  |  |  |  |

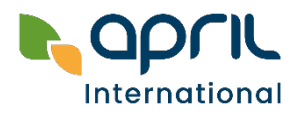